## How to Use

1. Click on "APPLY NOW" Button

2. Fill up the fields and enter the mathematical answer. Then click LOG IN

3. You will receive an SMS from the College with your Application Number. Keep it for future reference. You might receive the SMS after slight delay depending on the network

4. Click on FILL UP APPLICATION FORM

5. Fill up the appropriate fields of the Application Form and choose programs of your choice. You can apply for a maximum of 3 course.

6. After that click SAVE and UPLOAD your recent passport size photograph [max. 100 KB] .

7. Click the Preview button and make sure that the information supplied by you is correct.

8. Click on 'Make Payment'. use only Net Banking, Credit/Debit Card etc.). Payment Instruction are given on that form

9. Click on Download Application Form and Print

10. Visit our college website for latest information regarding admission

11. For any assistance please contact our help line number:

7908050599/7908935748/8777797022 (11:00AM to 4:00PM)

~

1. Apply Now-তে ক্লিক করুন।

2. শূন্য স্থান যথাযথভাবে পূরণ করে LOG IN – এ ক্লিক করুন।

3. এসএমএস –এ পাঠানো APPLICATION NUMBER –টি যত্ন করে রাখুন, ভবিষ্যতে এটি কাজে লাগবে।

4. এরপর FILL UP APPLICATION FORM – এ ক্লিক করুন।

5. আবেদনপত্রটি যথাযথভাবে পূরণ করুন। সর্বোচ্চ 5 কোর্সে আবেদন করা যাবে।

6. আবেদনপত্র পূরণ করার পর Save-এ ক্লিক করুন এবং পাশপোর্ট সাইজের ফটো (সর্বোচ্চ ১০০ কে.বি) এবং পুরো স্বাক্ষর সর্বোচ্চ ৩০ কে.বি) স্ক্যান করে Upload করুন।

7. এবার APPLICATION FORM – এর PREVIEW দেখে নিন।

৪. তারপর টাকা জমা দেবার জন্যে MAKE PAYMENT – এ ক্লিক করুন। (নেট ব্যাঙ্কিং/ক্রেডিট/ডেবিট কার্ড প্রভৃতি)

9. Download Application Form –এ ক্লিক করে নিজের পূরণ করা আবেদন পত্র (Application Form) টি প্রিন্ট করে নিজের কাছে রাখুন।

10. ভর্তি প্রক্রিয়ার পরবর্তী নির্দেশাবলীর জন্য কলেজের ওয়েবসাইটে নিয়মিত নজর রাখুন।

11. যে কোনও সহায়তার জন্যে 7908050599/7908935748/8777797022 (11:00AM to 4:00PM)নম্বরে যোগাযোগ করুন।